# Tutoriel Saga Web base de données normative et réglementaire.

### Utilisation du site « Saga Web » :

#### Démarche :

1. Sur internet aller sur le site Saga Web. La page d'accueil se présente ainsi :

| C Sagaweb.afnor.org/fr-FR/sw/Identification/AccueilAbonnement                                                                                                    | ☆ = |
|----------------------------------------------------------------------------------------------------|-----|
|                                                                                                    |     |
| Bienvenue sur Saga Web dédié à l'éducation nationale et à l'enseignement supérieur.                                                                                                    |     |
| Pour utiliser au mieux Saga Web, téléchargez le guide utilisateur <u>ici</u> .<br>Pour optimiser votre utilisation, pensez aussi aux aides contextuelles sur les pages, signalées par (?), et aux FAQ en bas de chaque page.                                                                                                    |     |
| Enseignants, bénéficiez de ressources pédagogiques spécifiques pour introduire et utiliser les normes dans vos cours sur le site<br><u>http://www.enseignants.afnor.org/</u> .<br>(votre adresse mail officielle (académie ou université / école) sera requise pour l'inscription et l'accès aux ressources)                                                                                                    |     |
| Bonne navigation !                                                                                                    |     |
| Accédez à Saga Web                                                                                                    |     |
| English Version     VOUS ETES DE JA CLIENT ET     VOUS ARRIVEZ PAS A VOUS     CONNECTER     VOUS NARRIVEZ PAS A VOUS     VOUS ANARRIVEZ PAS A VOUS     VOUS ANARIVEZ PAS A VOUS     V |     |

2. Cliquer sur « Accéder à Saga Web ». Vous accédez alors à la fenêtre suivante :

| Sega                                                                                                    | Changer d'utilisateur                                                                                                    |
|----------------------------------------------------------------------------------------------------|----------------------------------------------------------------------------------------------------|
| Bienvenue sur Saga Web                                                                                                    |                                                                                                    |
| Pour une utilisation avancée, consultez et téléchargez<br>Consultez aussi les <u>FAQ et les prérequis</u> .                                                                                                    | : dès maintenant votre <mark>guide utilisateur</mark> . Conservez-le à portée de main !                                                                                                    |
| Avez-vous téléchargé le DUIGIN EILE ODEN ?                                                                                                    | Convright                                                                                                    |
| Les documents accessibles dans Saga Web sont<br>protégés.<br>Pour consulter vos documents, votre poste de<br>travail doit être équipé du plug-in FileOpen.<br>Si ce n'est pas le cas, veuillez cliquer sur le<br>bouton "Télécharger maintenant" afin de<br>l'installer.                                                                                                    | Saga Web est protégé par les dispositions du Code de la propriété intellectuelle, relatives aux<br>droits d'auteur et aux droits des producteurs de bases de données. L'abonné est seulement<br>autorisé à utiliser les normes contenues dans Saga Web pour un usage documentaire personnel. Il<br>s'interdit toute autre reproduction et représentation, même partielle, à caractère commercial ou<br>non, sous quelque forme que ce soit, notamment reprographie, duplication électronique, mise sur<br>réseau Internet, présentation publique. Toute représentation non autorisée ou toute représentation<br>non autorisée est une contrefaçon et toute contrefaçon est un délit passible de sanctions pénales. |
| The second second |                                                                                                    |
| Télécharger maintenant                                                                                                    | Je p'accepte pas les termes du contrat                                                                                                    |

# Tutoriel Saga Web base de données normative et réglementaire.

Cliquez sur « j'accepte les termes du contrat ».
 Vous accédez alors à la page de recherche proprement dit :

| SOO<br>Web                                                                                             | Bonjour ERIC MOUTIER<br>AFNOR<br><u>Mon compte</u> <u>Déconnexion</u> |
|----------------------------------------------------------------------------------------------------|-----------------------------------------------------------------------|
|                                                                                                    | RECHERCHE AUVEGARDÉES DOSSIERS                                        |
| Recherche                                                                                              | 2                                                                     |
| Rechercher Référence(s) et/ou mot(s)                                                                   | Date Officielle de publication +                                      |
| Collections Toutes les collections +                                                                   | Depuis le + AAAA<br>Jusqu'au + AAAA                                   |
| <ul> <li>Activer la recherche plein texte<br/>(normes françaises en français exclusivement)</li> </ul> |                                                                       |
| Limiter la recherche                                                                                   |                                                                       |
| Documents en vigueur +                                                                                 | Dans les dossiers                                                     |
| 🥃 Effa                                                                                                 | cer Rechercher                                                        |

Dans le champ « Rechercher » demandez « moteur à combustion interne ».

Plusieurs références de normes sont alors proposées sur plusieurs pages. La norme NF ISO 1204 (par exemple) apparaît avec accès possible au format html ou pdf. Le format pdf n'étant pas toujours valide, prendre l'option html.

| ← → C 🗋 sagaweb.afnor.org/fr-FR/sw/Rech                                  | erche/Resultat/2/?selectall=false&select=                                                                                                    | ź    |
|--------------------------------------------------------------------------|----------------------------------------------------------------------------------------------------|------|
| Résultats de                                                             | la recherche (650) 📝 Modifier la recherche 🗈 Sauvegarder la recherche ?                                                                                                    |      |
| Critères de rechero                                                      | n interne 🖪 Documents en vigueur                                                                                                    |      |
| AFFINER LES RÉSULTATS                                                    | 🔳 Sélectionner tout (650) Actions document(s) sélectionné(s) : 💼 😖 🚖                                                                                                    |      |
| <ul> <li>Collections</li> <li>ICS</li> <li>Turne de desumente</li> </ul> | Tri par pertinence <ul> <li>25 ▼ Eléments par page</li> <li>Page 2 ▼</li> <li>Documents 26 - 50 sur 650</li> </ul> COLLECTION AFNOR                                                                                                    |      |
| Figure de documents     Etat des documents                               | E37-408 (1988-10-01)<br>Indice de classement : E37-408<br>Titre : Méthodes d'essai des filtres à huile de lubrification à passage intégral pour moteurs à<br>combustion interne - Partie 8 : essai du clapet amont de non retour.                                                                                                    |      |
|                                                                          | <ul> <li>NF EN ISO 11806-2 (2012-02-01)</li> <li>Indice de classement : U25-517-2</li> <li>Titre : Matériel agricole et forestier - Exigences de sécurité et essais pour débroussailleuses et coupe-herbe portatifs à moteur - Partie 2 : machines avec source motrice portée à dos</li> <li>▶ Remplace</li> </ul>                                  |      |
|                                                                          | <ul> <li>NF ISO 1204 (1999-10-01)<br/>Indice de classement : E37-054</li> <li>Titre : Moteurs alternatifs à combustion interne - Désignation du sens de rotation et des cylindres<br/>et des soupapes dans les culasses, et définition des moteurs en ligne à droite et à gauche et des<br/>emplacements sur un moteur</li> <li>Remplace</li> </ul> |      |
|                                                                          | NF EN ISO 11148-4 (2013-03-13) Indice de classement : E65-100-4 Titre : Machines portatives à moteur non électrique - Exigences de sécurité - Partie 4 : machines portatives non rotatives à percussion Haut-parleurs Haut-parleurs                                                                                                    | :12% |

# Tutoriel Saga Web base de données normative et réglementaire.

Nous accédons alors à la page descriptive de la norme :

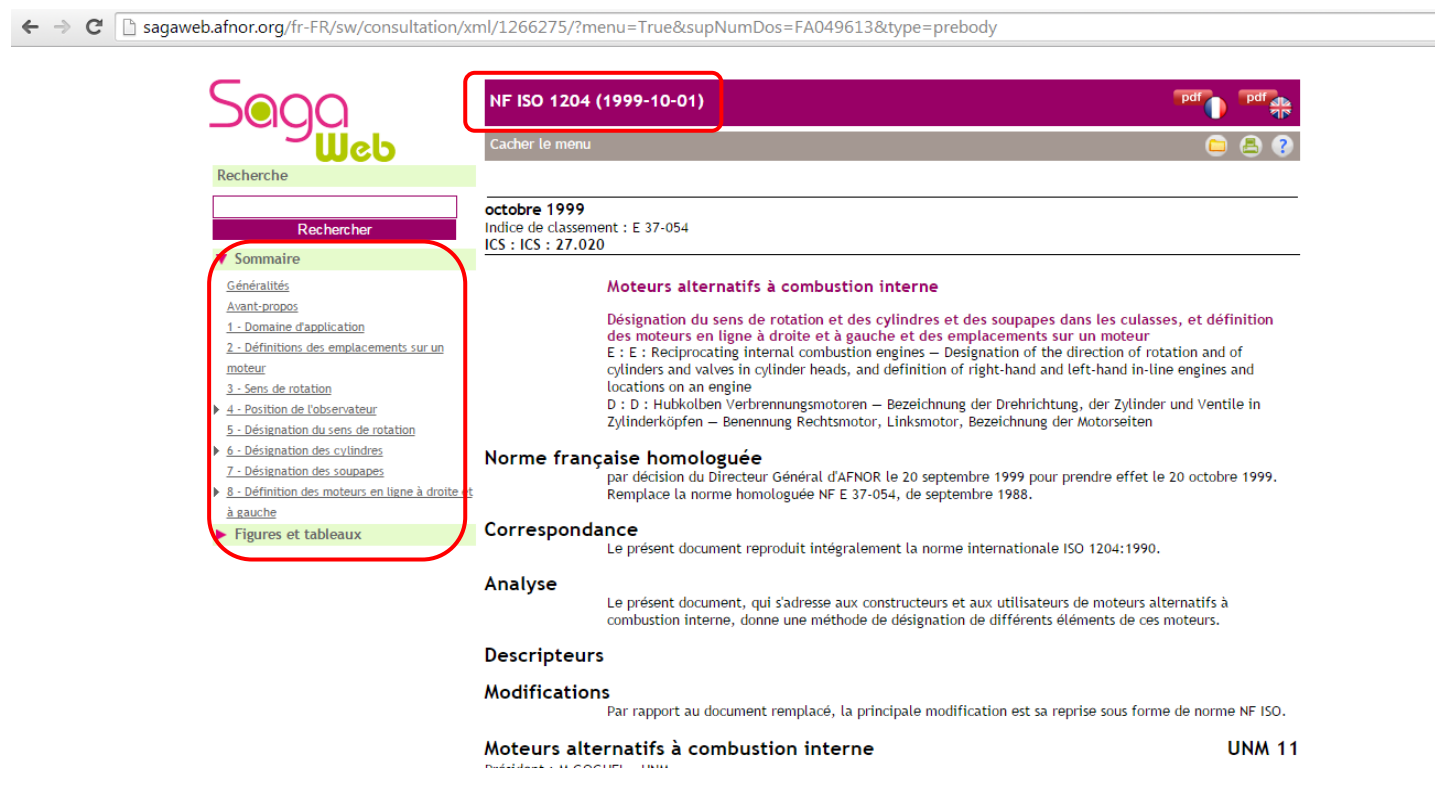

La norme demandée apparaît avec, en titre, son numéro et sa date de parution (1999-10-01) et, latéralement, son sommaire qui permet de consulter la norme rubrique par rubrique (en format html la norme n'est pas lisible dans la continuité).

\$